**USER GUIDE – QUUPPA** 

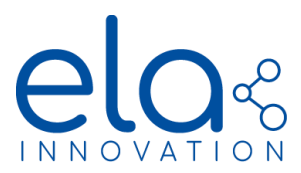

# QUUPPA RANGE USER GUIDE

**Qυυρρ**α

Specifications may be modified without any notification. Non-contractual document. www.elainnovation.com Copyright © 2020 ELA Innovation – Quuppa Range USER GUIDE 04C

# **USER GUIDE – QUUPPA**

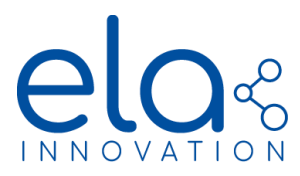

# **Table of content**

| Table of content                               | 2  |
|------------------------------------------------|----|
| 1. CONCERNED PRODUCTS                          | 3  |
| 2. GENERAL INFORMATION ABOUT QUUPPA TECHNOLOGY | 3  |
| 2.1 ANGLE OF ARRIVAL LOCALIZATION              | 3  |
| 2.2 DOWNLINK COMMANDS                          | 3  |
| 2.3 OPERATION OF TAGS WITH QUUPPA TECHNOLOGY   | 4  |
| 2.4 QUUPPA NETWORK                             | 5  |
| 3. TAG CONFIGURATION                           | 6  |
| 3.1 QUUPPA CONFIGURATION                       | 6  |
| 3.2 ELA INNOVATION CONFIGURATION               | 9  |
| 4. VIEWING TOOL                                | 12 |
| 5. DOWNLINK COMMANDS                           | 13 |
| 5.1 HTTP COMMAND REQUEST                       | 13 |
| 5.2 COMMAND DETAILS                            | 14 |
| 5.3 DETAILS ON RETURNED INFORMATION            | 16 |
| 6. FIRMWARE VERSIONS                           | 18 |
| 6.1 AVAILABLE VERSIONS                         | 18 |
| 6.2 UPDATE VIA OTAP (OVER THE AIR PROGRAMMING) | 18 |
| 7. QUICK START                                 | 21 |
| 8. MECHANICAL SPECIFICATIONS                   | 22 |
| 9. NORMS & STANDARDS                           | 23 |

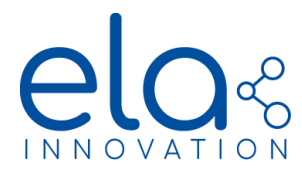

# 1. CONCERNED PRODUCTS

| DESIGNATION           | PRODUCT REFERENCE |
|-----------------------|-------------------|
| Blue LITE ID QUUPPA   | IDF28540X         |
| Blue SLIM ID QUUPPA   | IDF03540X         |
| BLUE COIN ID QUUPPA   | IDF10540X         |
| AERO ID QUUPPA        | IDF10550X         |
| BLUE PUCK ID QUUPPA   | IDF25540X         |
| BLUE PUCK BUZZ QUUPPA | IDF31545X         |

# 2. GENERAL INFORMATION ABOUT QUUPPA TECHNOLOGY

## 2.1 ANGLE OF ARRIVAL LOCALIZATION

Quuppa is a tag localization system with an approach based on the wireless signal's "angle of arrival" combined with advanced proprietary algorithms.

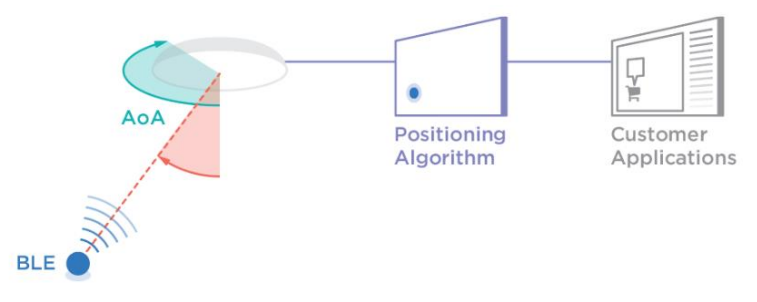

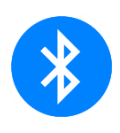

The Quuppa system leverages Bluetooth Low Energy (BLE) technology. This offers several advantages, including very long battery life, compatibility with mobile devices, and the possibility of transmitting sensor data at the same time as positioning information.

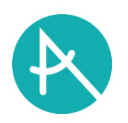

The concept underlying the Quuppa system is a combination of Bluetooth technology and the angle of arrival signal detection method, providing greater positioning accuracy than other technologies based on signal strength (RSSI).

## 2.2 DOWNLINK COMMANDS

Unlike equipment that relies on BLE advertising frames, which include identifiers and/or data only in the uplink direction (i.e. tags towards receiver), the Quuppa system enables commands to be *sent* to tags.

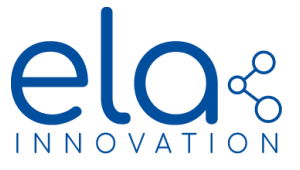

## 2.3 OPERATION OF TAGS WITH QUUPPA TECHNOLOGY

Tags with Quuppa technology are designed to react to movement while conserving energy during idle periods. The Quuppa system updates a tag's position while the tag is in motion and remembers the tag's last position when the tag is inactive.

The different tag reaction levels are described by three states:

- "Triggered" state: the tag is awake and emitting regularly
- "Default" state: tag emissions are slowed down
- "Storage" state: the tag switches to standby mode and no longer emitting at all, until movement is detected

The change from one state to another takes place after a defined period. When movement is detected, the tag necessarily changes to the "Triggered" state.

This operation is defined by the Quuppa state machine:

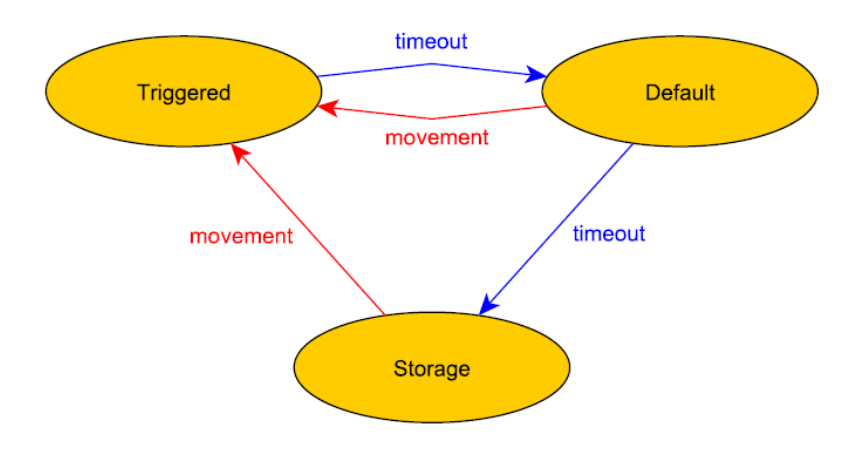

The density of wireless activity is shown on the following graph:

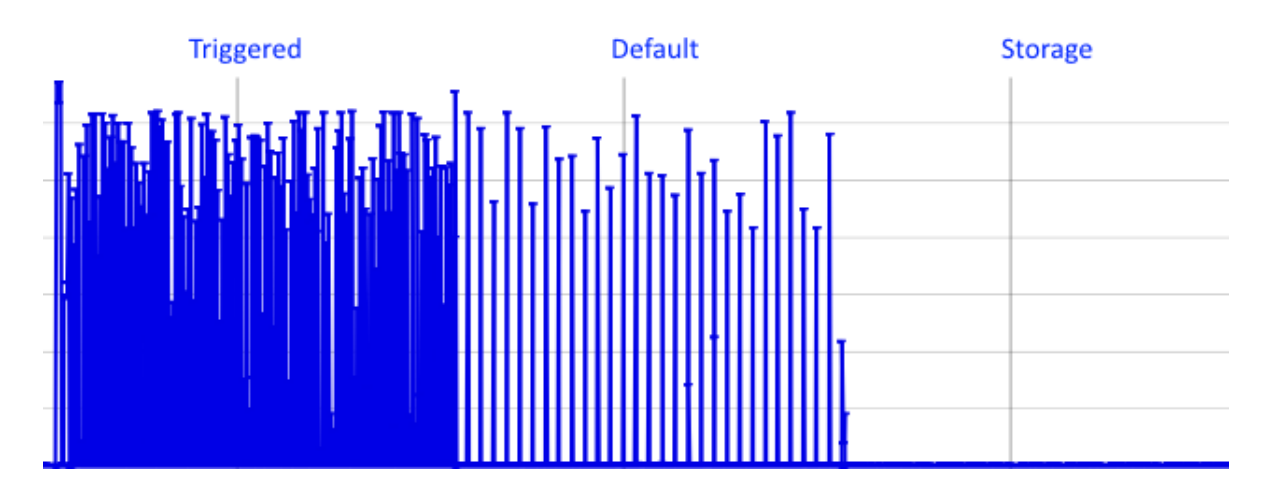

Specifications may be modified without any notification. Non-contractual document. www.elainnovation.com Copyright © 2020 ELA Innovation – QUUPPA Range USER GUIDE 04C

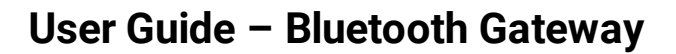

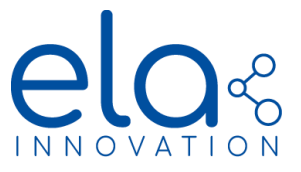

## 2.4 QUUPPA NETWORK

The Quuppa system requires installed infrastructure to operate. This includes:

- A physical server, running an instance of the Quuppa Positioning Engine software
- Localization antennas called "Quuppa Locators"
- A dedicated cabled network

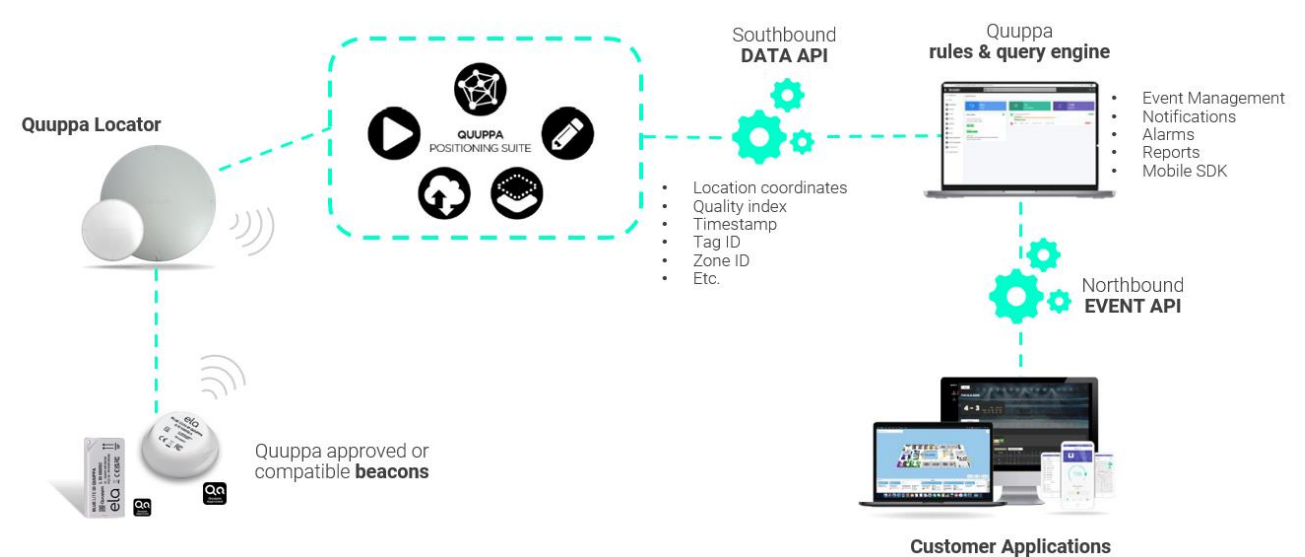

oustoiner Applications

Antennas are positioned in a mesh layout, which can be more or less spread out depending on the desired localization accuracy (i.e. only presence detection, zoning, precise location).

Infrastructure must first be installed, and then defined and configured in the Quuppa Site Planner software. More information about infrastructure and installation is provided on the Quuppa website: https://quuppa.com/

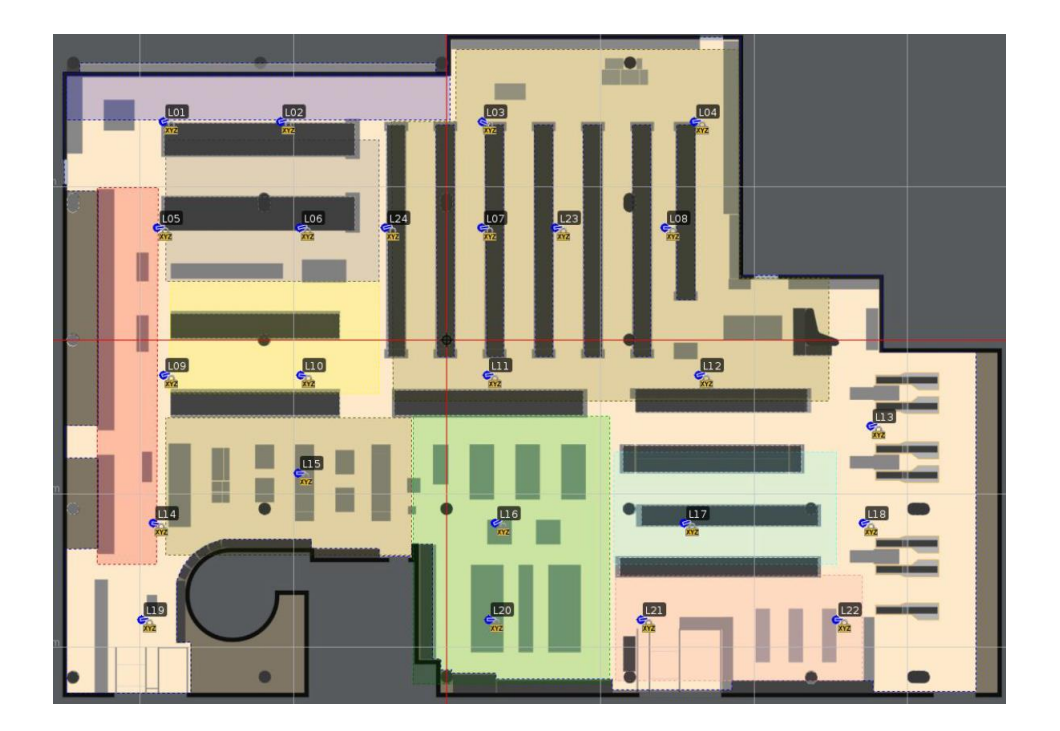

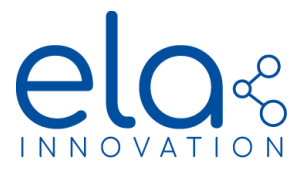

## 3. TAG CONFIGURATION

Tag configuration involves two steps:

- Quuppa information configuration
- ELA Innovation information configuration

## **3.1 QUUPPA CONFIGURATION**

Quuppa configuration enables you to configure the settings for each tag's machine state.

Quuppa configuration enables you to configure the settings for each tag's machine state.

#### Hardware

- Computer with an Ethernet network plug
- Quuppa Focusing Locator Antenna (not the same as localization antennas)
- Ethernet crossover cable, or network cables & Ethernet switch

#### Software

• Quuppa Site Planner

## Method

In order to use a tag with Quuppa technology, the tag must be integrated in the infrastructure as defined in § 2D.

Launch the Quuppa Site Planner (QSP) software and open a previously created project. If the project was created on a different computer, you must download it via the Quuppa Customer Portal after it was submitted by the first computer.

More information about site configuration is provided on the Quuppa website: <u>https://quuppa.com/</u>

|   | Welcome to Quuppa Site Planner               |
|---|----------------------------------------------|
|   | Start new project wizard                     |
| 1 | Open existing project                        |
|   | Download project from Quuppa Customer Portal |
|   | ✓ Show this dialog at startup                |
| 1 | 1                                            |

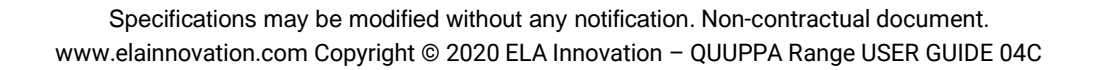

C

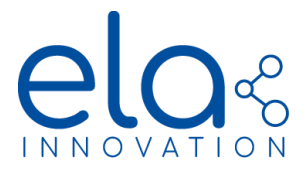

Enter the required identifiers, then click on "Retrieve project information". Choose the project and click on "Download selected project."

| O Download a project from Quuppa cloud server               |              |               |         |                     |                       |           | <b></b> ×         |  |
|-------------------------------------------------------------|--------------|---------------|---------|---------------------|-----------------------|-----------|-------------------|--|
| Please provide your Quuppa customer portal user credentials |              |               |         |                     |                       |           |                   |  |
| Username Minhim Democrating Hald Howeld Loom                | Password •   | •••••         |         | 2-factor auth cod   | e                     | Retrie    | eve project infos |  |
| Projects in the cloud server                                |              |               |         |                     |                       |           | — <i>T</i> —      |  |
| Filter by:                                                  |              |               |         |                     |                       |           |                   |  |
| License ID                                                  | Project name | License notes | Version | Updated             | Created               | Simulator | QPE version       |  |
| 721a0130-0706-4834-8806-882/46801420                        | ELA Showroom | QUUPPA-PE-LIC | 51      | 24.05.2019 (2 days) | 17.10.2018 (221 days) | false     | Any               |  |
| 1                                                           |              |               |         |                     |                       |           |                   |  |
| Download selected project                                   |              |               |         |                     |                       |           |                   |  |
|                                                             |              |               |         |                     |                       |           |                   |  |
|                                                             |              |               |         |                     |                       |           |                   |  |

The main screen of the QSP application shows a map that you will use to show tag locations. The map also shows Quuppa Locator antennas.

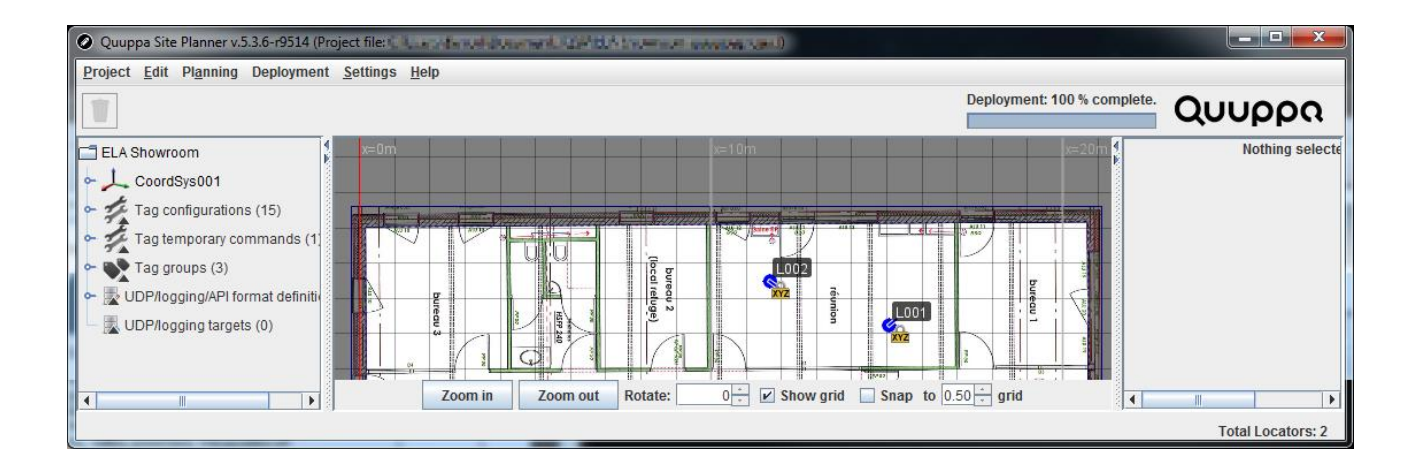

In the "Deployment / Tag Configurator Tool":

The list of known tags is shown in the window, along with those currently visible by the Quuppa Focusing Locator antenna. The "Distance" column shows the proximity of each tag with respect to the antenna, which enables you to identify the tag you want to configure.

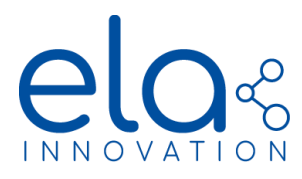

| ② Tags (1 selected/23 shown/23 total)                                                                                |               |       |             |         |             |               |               | 23                  |             |                   |          |      |
|----------------------------------------------------------------------------------------------------|---------------|-------|-------------|---------|-------------|---------------|---------------|---------------------|-------------|-------------------|----------|------|
| <u>S</u> election Taggroup <u>Sy</u> stem <u>H</u> elp                                                               |               |       |             |         |             |               |               |                     |             |                   |          |      |
| Tag ID                                                                                                    | Tag name      | Notes | Group       | Color   | Combined to | Device type   | Config status | Tag state (age)     | Last packet | Battery [V] (age) | Distance | DF   |
| e792a30bcfaf                                                                                                    | *noname*      | -     | [DEFAULT]   | [DEFAU  | *none*      | General       |               | *Triggered (25 min) | 25 min      | 2.96 (25 min)     |          | 2402 |
| a4da22e000b3                                                                                                    | ELA333        | -     | Named Tags  | #cccccc | *none*      | General       | NotStarted    | Unknown             | Unknown     | Unknown           |          | Unk  |
| dd71ec2c431f                                                                                                    | ELA_QUUPPA_2  | -     | Named Tags  | #cccccc | *none*      | General       | NotStarted    | Unknown             | Unknown     | Unknown           |          | Unk  |
| ebfd40bddb83                                                                                                    | ELA_QUUPPA_1  | -     | Named Tags  | #cccccc | *none*      | General       | NotStarted    | Unknown             | Unknown     | Unknown           |          | Unk  |
| cc3642337db0                                                                                                    | ELA_QUUPPA_3  | -     | Named Tags  | #cccccc | *none*      | General       | NotStarted    | Unknown             | Unknown     | Unknown           |          | Unk  |
| f1445450c30c                                                                                                    | IDBUZZ        | -     | Named Tags  | #ff0000 | *none*      | General       | NotStarted    | Unknown             | Unknown     | Unknown           |          | Unk  |
| c4be8449ecbd                                                                                                    | Quuppa1       | -     | Named Tags  | #cccccc | *none*      | General       | NotStarted    | Triggered (35 s)    | 873 ms      | 2.67 (1 min)      |          | 2402 |
| a4da22e0006a                                                                                                    | ELA111        | -     | Named Tags  | #cccccc | *none*      | General       | NotStarted    | Unknown             | Unknown     | Unknown           |          | Unk  |
| d58645016429                                                                                                    | QPL1          | -     | Named Tags  | #ff0000 | *none*      | General       | NotStarted    | Unknown             | Unknown     | Unknown           |          | Unk  |
| a4da22e00052                                                                                                    | ELA444        | -     | Named Tags  | #cccccc | *none*      | General       | NotStarted    | Unknown             | Unknown     | Unknown           |          | Unk  |
| a4da22e00097                                                                                                    | ELA222        | -     | Named Tags  | #cccccc | *none*      | General       | NotStarted    | Unknown             | Unknown     | Unknown           |          | Unk  |
| 111111111111                                                                                                    | ELA tags_0001 | -     | ELA tags    | #cccccc | *none*      | GeneralDevice | NotStarted    | Unknown             | Unknown     | Unknown           |          | Unk  |
| c4be844a0185                                                                                                    | tag2          | -     | quuppa tags | #cccccc | *none*      | General       | NotStarted    | Unknown             | Unknown     | Unknown           |          | Unk  |
| 4                                                                                                    |               |       |             |         |             |               |               |                     |             |                   |          | •    |
| Select by id/name Distance filter Far Near Clear detected tags Autoconfigure tags Go k, channels 2478/,2481/,2402/37 |               |       |             |         |             |               |               |                     |             |                   |          |      |

Quuppa state machines may be configured via the menu: "System / Tag configuration editor".

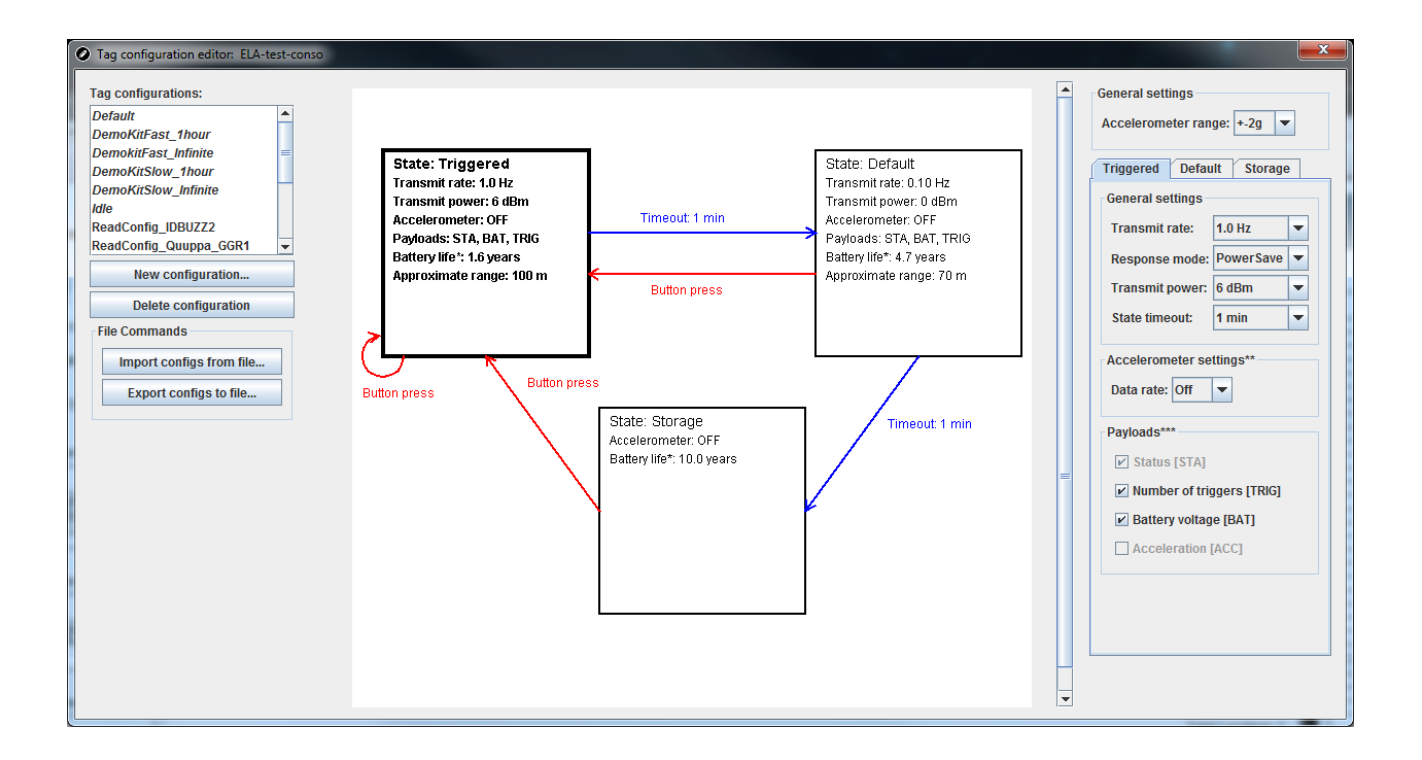

This window enables you to create Quuppa state machine configurations that will be used to set up tags.

Each state is defined by the following parameters:

- > Triggered state:
  - Transmit rate: emission recurrence, adjustable from 9Hz to 1Hz
  - *Response mode*: response speed for downlink commands, adjustable from "fast" to "PowerSave"
  - Transmit power: emission power, adjustable from -24dBm to +6dBm

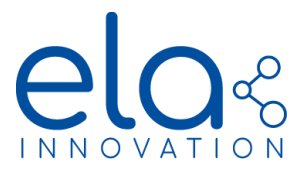

- State timeout: time after which the tag switches to the Default state, adjustable from 1 sec. to 24 hrs
- Accelerometer settings: not used (set to Off)
- > **Default** state:
  - Transmit rate: emission recurrence, adjustable from 1Hz to 0.1Hz
  - *Response mode*: response speed for downlink commands, adjustable from "fast" to "PowerSave"
  - Transmit power: emission power, adjustable from -24dBm to +6dBm
  - State timeout: time after which the tag switches to the Storage state, adjustable from 20 seconds to infinity
  - Accelerometer settings: not used (set to Off)

## **Storage** state:

- No wireless emission in this state
- Accelerometer settings: not used (set to Off)

In the "Tag Configurator Tool" window, the process configuring a tag with a predefined state machine is as follows:

- Place the tag on the Quuppa Focusing Locator antenna
- Select the tag to configure (the distance bar enables you to identify it in the list)
- Open the menu "Selection / Configure selected tags"
- In the window that opens, select the state machine to assign as well as the channel (BLE or proprietary)

## 3.2 ELA INNOVATION CONFIGURATION

ELA configuration enables you to define settings other than those for the Quuppa state machine.

#### Hardware

- PC with available USB port and Windows 10 (recommended)
- NFC USB reader (for example: ACR122U ELA ref.: ACIOM177)

#### Software

 Device Manager Software - ELA Innovation (download via Software section on our website: <u>https://elainnovation.com/downloads.html?cat=95</u>). Use version 2.1.0 or higher.

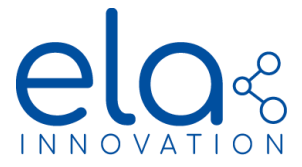

## Method

- Connect the NFC reader to the PC
- Launch the Device Manager application
- Open the Programmer section
- Launch the NFC widget by clicking on the icon

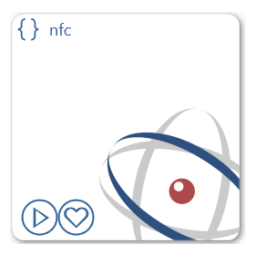

• Click on the name of your NFC reader

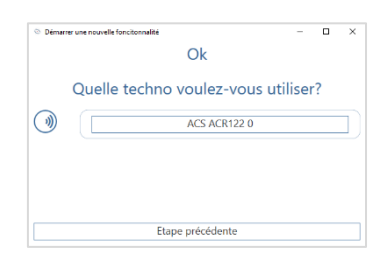

• Place the tag towards the bottom of the reader, with the tag's label facing the reader

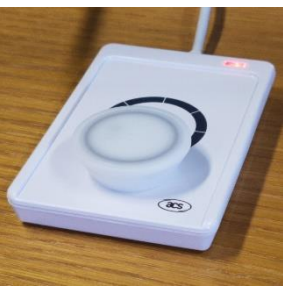

• Click on the 🚳 icon to configure the tag

| 5          |                       |
|------------|-----------------------|
|            | ACR122U PIC           |
| Options    |                       |
|            | <b>\$</b>             |
| Informatio | ns                    |
|            | Nom Appareil : ACS A( |

• The following window opens, with available parameters:

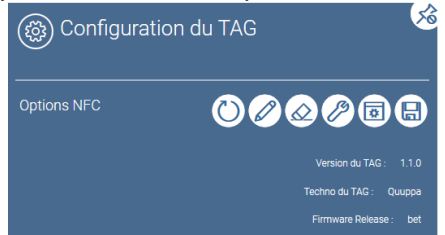

Specifications may be modified without any notification. Non-contractual document. www.elainnovation.com Copyright © 2020 ELA Innovation – QUUPPA Range USER GUIDE 04C

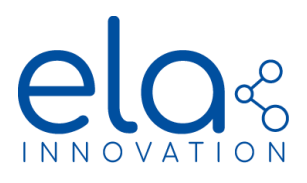

# User Guide - Bluetooth Gateway

| i    | ELA                  |              | $\diamond$ |
|------|----------------------|--------------|------------|
| help |                      | value        | valid      |
| ?    | Nom du Tag :         | LITE_BDS     | ~          |
|      | Activation Tag :     | True ~       | ~          |
| ?    | Adresse MAC du Tag : | C1E7B276D38E | •          |

| i | ) Quuppa                       |      |   | $\diamond$ |
|---|--------------------------------|------|---|------------|
| ? | Activation Accéléromètre :     | True | v |            |
| ? | Seuil détection de mouvement : | 100  |   |            |
| ? | Activation Long Sleep :        | True | v |            |
| ? | Sensibilité Capteur MOV :      | 0    | ~ |            |
|   |                                |      |   |            |

## Parameter list

This section describes the details of the parameters used to configure Quuppa tags.

| Parameter        | Since<br>version | Restrictions                                      | Restrictions Default values      |                                                                    |
|------------------|------------------|---------------------------------------------------|----------------------------------|--------------------------------------------------------------------|
| Firmware version | 1.0.0            | -                                                 | ELA firmware version             | Non-modifiable field                                               |
| Name             | 1.0.0            | 0 to 12 characters                                | ELA_TAG                          | Tag name                                                           |
| Activation       | 1.0.0            | True/False                                        | True                             | Tag activation /<br>deactivation (storage<br>mode)                 |
| MAC address      | 1.0.0            | 12 hexadecimal characters of<br>type: [0-9] [A-F] | Hardware address of the nRF chip | Non-modifiable field                                               |
| Acc. Activation  | 1.0.0            | True/False                                        | True                             | Activation / deactivation<br>of tag wakeup via<br>accelerometer    |
| Acc. Latency     | 1.1.0            | 0 or 1                                            | 0                                | 0=low consumption<br>1=high reactivity                             |
| Acc. threshold   | 1.1.0            | 32 to 8000                                        | 100                              | Accelerometer trigger<br>level, in milli-g                         |
| Long Sleep       | 1.0.0            | True/False                                        | True                             | Activation / deactivation<br>of long sleep during<br>Storage state |

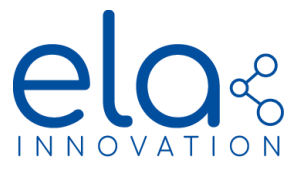

## Parameter details

- Firmware version:
  - Read-only value: provides the tag's current firmware version
- Name:
  - Tag name for internal use; unrelated to the tag name as seen by the QPE server.
- Activation:
  - True: tag is activated and operating normally.
  - False: tag is inactive and may be stored.
- MAC address:
  - Read-only value: provides the tag's unique address; this value is used to identify the tag in the Quuppa network.
- Acc. Activation:
  - The accelerometer is used to wake up the tag when movement is detected.
  - True: accelerometer activated (default behavior).
  - False: tag no longer wakes upon movement. Attention: this setting will lead to an infinite duration of the Quuppa "Default" state.
- > Acc. Latency:
  - 0: low consumption. Slow sampling frequency.
  - 1: high reactivity. High sampling frequency.
- Acc. threshold:
  - Acceleration threshold for triggering the tag; value in milli-g; hexadecimal value (minimum 32mg, maximum 8000mg)
- Long sleep:
  - Switching the tag to long sleep during the Storage state preserves battery life during that phase, but the tag must reboot upon movement. This setting is thus beneficial if the tag is not used frequently (less than about 30 times per day).
  - True: activates long sleep during Storage state.
  - False: deactivates long sleep during Storage state.

## 4. VIEWING TOOL

Installed to manage Quuppa system infrastructure, the Quuppa Positioning Engine server provides a Web service that shows a graphical view of tags positions, accessible via your regular web browser application.

Enter the following address to connect to the service: http://<ip-du-serveur>:8080/qpe

| QUUPPO Positioning Engine Web Console |                                                                                                    |  |  |  |  |
|---------------------------------------|----------------------------------------------------------------------------------------------------|--|--|--|--|
| Map View                              |                                                                                                    |  |  |  |  |
| QPE Status as of Thu Jun 20 13:1      | 6:39 CEST 2019                                                                                       |  |  |  |  |
| Software                              |                                                                                                    |  |  |  |  |
| License Key: 1                        | [License Key is set] Set License Key                                                                 |  |  |  |  |
| License Expiration date: (i)          | Fri Feb 14 17:48:00 CET 2020 (239 days) View License Details                                         |  |  |  |  |
| QPE Mode: i                           | Tracking, started: Fri Jun 14 09:49:11 CEST 2019 (6 days) Stop                                       |  |  |  |  |
| QPE Version: (i)                      | v.5.4.ALPHA-r9441                                                                                    |  |  |  |  |
| Working Directory:                    | /opt/quuppa/PE                                                                                       |  |  |  |  |
| Project and License Sync Status: (i)  | OK Do File Sync                                                                                      |  |  |  |  |
| Last Synchronized at: 1               | Thu Jun 20 12:51:26 CEST 2019 (25 min)                                                               |  |  |  |  |
| Next Scheduled Sync Time: ()          | Thu Jun 20 13:51:26 CEST 2019 (34 min)                                                               |  |  |  |  |
| Local Synced Files Valid Until: i     | Sat Jun 22 12:51:26 CEST 2019 (1 days)                                                               |  |  |  |  |
| Project Name: (i)                     | ELA Showroom                                                                                         |  |  |  |  |
| Project Version: ()                   | 61                                                                                                   |  |  |  |  |
| Location Based Commands: ()           | Not Configured.                                                                                      |  |  |  |  |
| Hardware                              |                                                                                                    |  |  |  |  |
| Locators Online: (i)                  | 1/3   Locator Details                                                                                |  |  |  |  |
| Tags Online: 1)                       | 1   <u>Tag Details</u>                                                                               |  |  |  |  |
| Locator Operation Mode: ()            | BLE (1 Locator)                                                                                      |  |  |  |  |
| Platform Status: i                    | Memory configured:1018MB / allocated:649MB / free:367MB / used:283MB(28%), Disk free 112GB, CPU 0.8% |  |  |  |  |
| Platform Data Rates: (i)              | 0.0 DF packets/s, 0.0 Data packets/s, UDP RX: 0.0 kB/s, UDP TX: 0.0 kB/s                             |  |  |  |  |

Specifications may be modified without any notification. Non-contractual document. www.elainnovation.com Copyright © 2020 ELA Innovation – QUUPPA Range USER GUIDE 04C

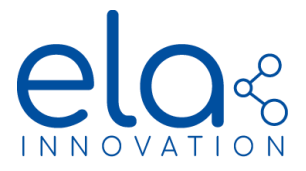

# User Guide - Bluetooth Gateway

Click on the "Map view" link at the top of the page to open a visual layout indicating tag positions.

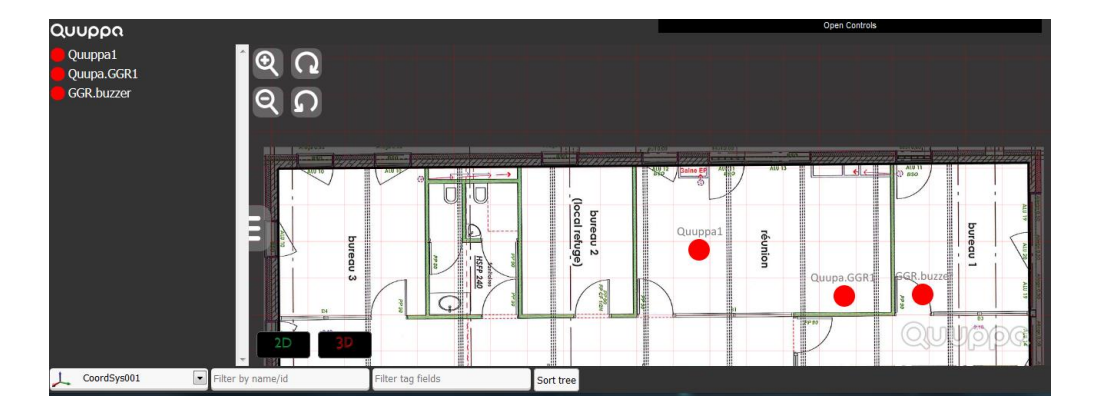

## 5. DOWNLINK COMMANDS

The Quuppa system enables you to send commands to tags via the Quuppa Positioning Engine's "back channel". These commands are used to trigger actions on one or more tags, or to request information from tags.

Tags must be in either the Triggered or Default state in order to receive commands. Tags in the Storage state do not listen for incoming commands. A tag switches to Triggered state upon receiving a command.

## 5.1 HTTP COMMAND REQUEST

To send a command to a tag, an HTTP request must be sent to the QPE Web API, in the format:

This command targets the desired tag and sends a command to it.

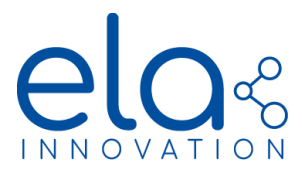

## Parameter list for HTTP request:

| Parameter     | Restrictions                                                                                                    | Description                                                                         |
|---------------|----------------------------------------------------------------------------------------------------|-------------------------------------------------------------------------------------|
| tag           | Required parameter.<br>Tag ID(s), separated by a comma (,) without spaces if several.<br>Example: tag=f1a45f56c30c,fd5c29a1d531                                                                            | List of tags to address.                                                            |
| requestData   | Required parameter.<br>Fixed part "0xFF3700", followed by 13 bytes (26 hexadecimal<br>characters of type: [0-9] [A-F]) for the command.<br>Example: requestData=0xFF3700C003000000000000000000000000000000 | Command to be sent to tag(s).<br>See details below.                                 |
| time          | Optional.<br>Time in milliseconds (ms).<br>Example: time=120000                                                                                                    | Time during which the system<br>attempts to contact the tag(s).<br>Default: 60000ms |
| humanReadable | Optional.<br>No value.<br>Example: humanReadable                                                                                                    | Format the response in a form that is easy to read.                                 |

## 5.2 COMMAND DETAILS

The "requestData" field in the above request is constructed as follows:

- 0xFF3700: fixed part (required)
- 13 bytes (that is, 26 hexadecimal characters [0-9] [A-F]): command code + parameters (as needed) + padding with zeros (as needed)

## Example:

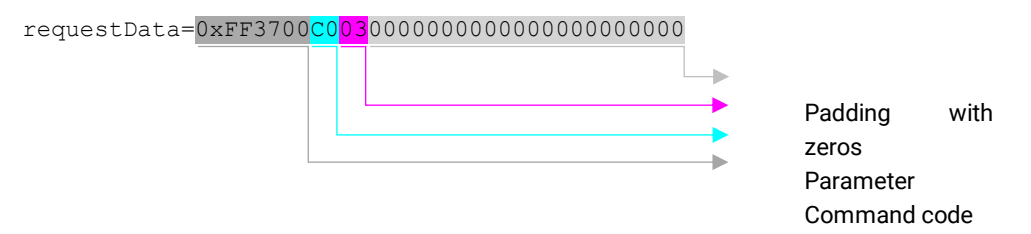

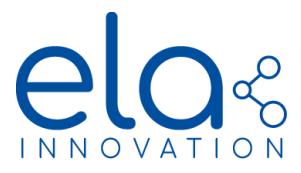

Details for the available command codes and their parameters are provided in the table below.

|         | Command                        | Since<br>version | 1 <sup>st</sup> byte<br>code | Parameters<br>(subsequent bytes)    | Parameter details                         | Description                                                                                                    |
|---------|--------------------------------|------------------|------------------------------|-------------------------------------|-------------------------------------------|----------------------------------------------------------------------------------------------------|
| Actions | LED on                         | 1.0.0            | CO                           | <b>n</b> : 1 byte                   | <b>n</b> = 00 to FF<br>(00 = infinite)    | Blink LED n times.<br>Attention: turning on the LED consumes<br>a lot of battery power. May significantly<br>reduce battery life.                                                                                      |
|         | LED off                        | 1.0.0            | C1                           | -                                   | -                                         | Stop LED                                                                                                    |
|         | BUZZER on                      | 1.0.0            | C2                           | <b>n</b> : 1 byte                   | <b>n</b> = 00 to FF<br>(00 = infinite)    | Active the buzzer <b>n</b> times.<br>Attention: using the buzzer consumes a<br>lot of battery power. May significantly<br>reduce battery life.                                                                         |
|         | BUZZER off                     | 1.0.0            | C3                           | -                                   | -                                         | Stops buzzer                                                                                                    |
| Write   | Set tag name                   | 1.0.0            | 51                           | name: 12 bytes                      | name: 12 characters<br>(ASCII hex. codes) | Sets the tag name                                                                                                    |
|         | Set accelerometer<br>threshold | 1.1.0            | 53                           | <b>thr</b> : 2 bytes<br>(MSB first) | <b>thr</b> = 32 to 8000<br>(32mg to 8g)   | Sets the accelerometer threshold<br>Decimal value in mg must be converted<br>in hexadecimal :<br>(excel)=DECHEX(256/1000*DESIRED_T<br>HRESHOLD;4)<br>0x07FF=8G (max)<br>0x0100=1G<br>0x0030=185mG<br>0x0008=32mG (min) |
|         | Set mov latency                | 1.1.0            | 59                           | hi_reactivity = 1 octet             | hi_reactivity = 1/0                       | Select the accelerometer sampling mode                                                                                                    |
|         | Get tag name                   | 1.0.0            | 91                           | -                                   | -                                         | Request to retrieve tag name                                                                                                    |
| q       | Get accelerometer<br>threshold | 1.1.0            | 93                           | -                                   | -                                         | Request to retrieve current accelerometer threshold                                                                                                    |
| Rea     | Get firmware<br>version        | 1.0.0            | 94                           | -                                   | -                                         | Request to retrieve firmware version                                                                                                    |
|         | Get mov latency                | 1.1.0            | 99                           | -                                   | -                                         | Request to retrieve current accelerometer sampling mode                                                                                                    |
| Supply  | Reboot to DFU                  | 1.0.1            | EO                           | -                                   | -                                         | Tag reboots in "device firmware upgrade" mode (DFU)                                                                                                    |

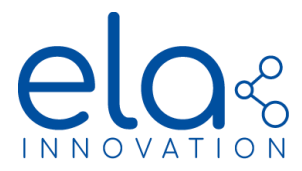

For each command received, the QPE server returns similar information (indicating that the server received the request, without specifying that the tag received it):

**5.3 DETAILS ON RETURNED INFORMATION** 

Most commands return information or acknowledgment of reception. Returned information may be read via another HTTP request sent to the QPE Web API, of the type:

http://192.168.0.146:8080/qpe/getTagPayloadData?tag=f1445450c30c&humanReadabe

This command addresses the desired tag(s) and reads the information that it (or they) returned. Returned information is in JSON format.

There may be a time delay between the first request and the tag's response. This is due to the intermittent aspect of wireless transmission and the tag's current state (Triggered or Default). Responsiveness is also impacted by the value provided for the "response mode" parameter in the Quuppa state machine.

All responses are returned in the same format. The system keeps the 16 latest responses sent by the tag. Here is an example of returned information:

```
"code": 0,
"command": "http://192.168.0.146:8080/qpe/getTagPayloadData?tag=d7488f98981e&humanReadable&version=2",
"message": "TagPayloadData",
"responseTS": 1561048075598,
 'status": "Ok",
"tags": [{
  "name": null,
"id": "d7488f98981e",
  "payloadData": [
    null.
     {
       "data": "<mark>0xf</mark>
       "dataTS": 1561047996128
    },
    null,
    null,
    ....
  ]
}],
"version": "1.0"
```

The data returned by the tag is in the field tags[x].payloadData[n].data. If several tags are addressed, the response includes the 16 latest payloads for each tag.

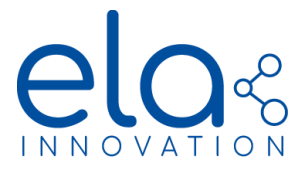

The response payload is constructed as follows:

- 0xFF 0x37 0x00: fixed part (required)
- 13 bytes (that is, 26 hexadecimal characters [0-9] [A-F]): reminder of command tag is responding to + returned value + padding with zeros (as needed)

## Example:

| "data" : " | Oxff | 0x37 | 0x00 | 0xc0 | 0x4f | 0x4b | 0x00 | 0x00 | 0x00 | 0x00 | 0x00 | 0x00 | 0x00 | 0x00 | 0x00 | 0x00" |                                                                               |
|------------|------|------|------|------|------|------|------|------|------|------|------|------|------|------|------|-------|-------------------------------------------------------------------------------|
| _          |      |      |      |      |      |      |      |      |      |      |      |      |      |      |      |       | Padding with zeros<br>Returned value<br>Command code<br>Fixed part (required) |

|       | Command                           | Since<br>version | 1 <sup>st</sup> byte<br>code | Returned values<br>(subsequent bytes) | Details<br>Returned values                                              | Description                                                       |
|-------|-----------------------------------|------------------|------------------------------|---------------------------------------|-------------------------------------------------------------------------|-------------------------------------------------------------------|
|       | LED on                            | 1.0.0            | CO                           | status: 2 bytes                       | 4F4B = "OK"                                                             | Receipt acknowledgment                                            |
| suo   | LED off                           | 1.0.0            | C1                           | status: 2 bytes                       | 4F4B = "OK"                                                             | Receipt acknowledgment                                            |
| Acti  | BUZZER on                         | 1.0.0            | C2                           | status: 2 bytes                       | 4F4B = "OK"                                                             | Receipt acknowledgment                                            |
|       | BUZZER off                        | 1.0.0            | C3                           | status: 2 bytes                       | 4F4B = "OK"                                                             | Receipt acknowledgment                                            |
|       | Set tag name                      | 1.0.0            | 51                           | status: 2 bytes                       | 4F4B = "OK"                                                             | Receipt acknowledgment                                            |
| Write | Set<br>accelerometer<br>threshold | 1.1.0            | 53                           | <b>status</b> : 3 bytes               | <ul> <li>4F4B = "OK"</li> <li>4E4F4B = "NOK"</li> </ul>                 | If accelerometer activated<br>Otherwise                           |
|       | Set mov latency                   | 1.1.0            | 59                           | status: 3 bytes                       | <ul> <li>4F4B = "OK"</li> <li>4E4F4B = "NOK"</li> </ul>                 | If accelerometer activated<br>Otherwise                           |
|       | Get tag name                      | 1.0.0            | 91                           | name: 12 bytes                        | Tag name<br>(ASCII character string)                                    | Tag name, hex. ASCII<br>characters                                |
| ad    | Get<br>accelerometer<br>threshold | 1.1.0            | 93                           | <b>thr</b> : 2 bytes<br>(MSB first)   | <ul> <li>32 to 8000<br/>(32mg to 8g)</li> <li>4E4F4B = "NOK"</li> </ul> | If accelerometer activated:<br>current threshold<br>Otherwise     |
| Re    | Get firmware<br>version           | 1.0.0            | 94                           | version: 12 bytes                     | "1.1.0"<br>(ASCII character string)                                     | Firmware version, hex. ASCII characters                           |
|       | Get mov latency                   | 1.1.0            | 99                           | status: 1-3 bytes                     | <ul><li>0 or 1</li><li>4E4F4B = "NOK"</li></ul>                         | If accelerometer activated:<br>current sampling mode<br>Otherwise |

List of commands as associated responses:

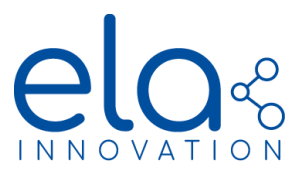

| Supply | Reboot to DFU | 1.0.1 | EO | No return | Tag reboots in "device firmware upgrade" mode (DFU) |
|--------|---------------|-------|----|-----------|-----------------------------------------------------|
| 0)     |               |       |    |           |                                                     |

## 6. FIRMWARE VERSIONS

## 6.1 AVAILABLE VERSIONS

| ELA firmware version | Quuppa stack version | Device Manager minimal version |
|----------------------|----------------------|--------------------------------|
| 1.0.0                | 1.0 / 10.024         | 1.3.0                          |
| 1.0.1                | 1.1 / 10.028         | 1.3.0                          |
| 1.1.0                | 1.1 / 10.028         | 2.1.0                          |

## 6.2 UPDATE VIA OTAP (OVER THE AIR PROGRAMMING)

Starting with ELA firmware version 1.0.1, tags support remote updates to higher firmware versions, without any physical connection or having to open the casing. Device firmware updates (DFU) are programmed using a computer running Windows, Mac OS, or Linux.

## Required hardware:

Nordic Seminconductor NRF52840 dongle connected to programming computer's USB port.

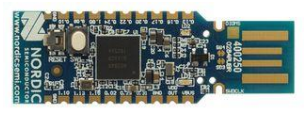

## Software required on programming computer

nRF Connect software (free) must be installed. The software is available for download at this address:

https://www.nordicsemi.com/Software-and-tools/Development-Tools/nRF-Connect-fordesktop/Download#infotabs

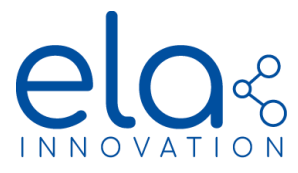

When you open the software, the "Bluetooth Low Energy" application must be installed and then opened:

| nRF Connect v | 3.2.0                                                                                                  |         |   |
|---------------|----------------------------------------------------------------------------------------------------|---------|---|
| APPS          |                                                                                                    |         |   |
| 8             | Bluetooth Low Energy<br>General tool for development and testing with Bluetooth Low Energy<br>official | Install | • |
|               | Getting Started Assistant<br>Guide to set up the nRF Connect SDK<br>official                           | Install |   |
| <u>«/)</u>    | LTE Link Monitor<br>Link monitor and AT command terminal<br>official                                   | Install |   |
| Ø             | Power Profiler<br>Tool to measure current for nRF5x applications<br>official                           | Install | • |

The software proposes to update the NRF52840 dongle in order to communicate with tags. This update is required.

The dongle is then detected and can be used as a communication port (COMxx).

## Switch tag to DFU mode

To switch the tag to Device Firmware Update mode, the tag must be rebooted in DFU using the command "Reboot to DFU" (described in § 5B). The tag is then detectable with a standard Bluetooth scanner, with the name "Quuppa\_DFU".

## Programming process:

Open the nRF Connect software and launch the "Bluetooth Low Energy" application.

Click on "Select device" and select the nRF dongle. Open the "Options" menu and type "DFU" in the "Filter" field. Then launch the scan by clicking on the "Start scan" button.

| 0 | RF Connect v3.2.0 - Bluetooth Low Energy                                     |                                                | nRF Connect v3.2.0 - Sluetopth Low Energy |                                                                                                    |
|---|------------------------------------------------------------------------------|------------------------------------------------|-------------------------------------------|----------------------------------------------------------------------------------------------------|
|   | Select device • • 🛦 Connection Map 3 Server Setup                            |                                                | C947D985FCD5 - A Connection Map           |                                                                                                    |
|   | ONT/DRBFCD5<br>• Study ex CRX8<br>• USE Nords: SensionActor (#912 Coversity) | Discovered devices  Start scar  Cetors  Cetors | CALCONSULCES                              | Discovered devices  Start scan  C Clear  Control  Control  Contro  Control  Control  Control  Control |
|   | .og 🔲 🖬 🖬                                                                    |                                                | Log                                       |                                                                                                    |

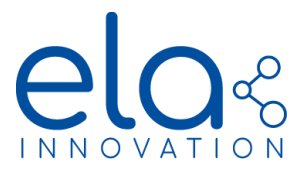

The tag named "Quuppa\_DFU" should appear in the list of detected objects. Click on "Connect", then on the secure update symbol (padlock in a circle with arrows):

| InRF Connect v3.2.0                          | - Skietooth Low Energy                                                            |                                                                                                    |                                                                                                    | nRF Connect v3.2.0 - Blueto                                | oth Low Energy                                                         |                                                                                                    |                                                                                                    |
|----------------------------------------------|-----------------------------------------------------------------------------------|----------------------------------------------------------------------------------------------------|----------------------------------------------------------------------------------------------------|------------------------------------------------------------|------------------------------------------------------------------------|----------------------------------------------------------------------------------------------------|----------------------------------------------------------------------------------------------------|
|                                              | D9B5FCD5 - 🍨 📥 C                                                                  | onnection Map 📴 Server Setup                                                                                                    | N                                                                                                    | = C947D9B5FC                                               | 05                                                                     | Connection Man 72 Census Setun                                                                                                    |                                                                                                    |
| Generic Acces                                | essrcos                                                                           | Guoppa, DFU Teseret (0) C                                                                                                    | Discovered devices    Start scan   Color    Options  Soft y signal strength  Filter:  Courpes_PFU  Courpes_PFU  Connect of  Connect of | Operative Attractions                                      | Device Firm                                                            | ware Upgrade (DFU) for device E3:09:BC:BA:5B:91                                                                                         | Choose 1 ácan & Clour<br>capas strength<br>70<br>20<br>20<br>20<br>20<br>20<br>20<br>20<br>20<br>20<br>20<br>20<br>20<br>20 |
| Log<br>11:52:55:157<br>11:53:06:334          | Scan started<br>Connecting to device                                              | Beneric Access                                                                                                    | • Details                                                                                                    | Log<br>11 52 55 157 Scar<br>11 53 30 334 Con               | n started<br>necting to device                                         | Generic Access                                                                                                    | - Detais                                                                                                    |
| 11:53:06:358<br>11:53:06:516<br>11:53:06:659 | Connected to device E3:0<br>Connection parameters u<br>Attribute value read, hand | 9 IBCBA 58:91<br>pdated for device E3:09:BCBA:58:91: interval 15ms, timeout 400<br>(e: 0x03, value (0x): 51-75-75-70-70-61-5F-44-46-55 |                                                                                                    | 11:53:06:358 Con<br>11:53:06:516 Con<br>11:53:06:659 Attri | nected to device E3.0<br>nection parameters o<br>bute value read, hand | 07.805.86.91<br>updated for device £3.99.80; BA:58:91; interval 15ms, timeout 40<br>de: 0x03, value (0x); 51-75-75-70-70-61-5F-44-46-55 | 0<br>                                                                                                    |

Then choose the update file provided by ELA (file in the format xxxx.dfu.zip).

Click on "Start DFU" to begin the update. A progress bar shows data flow to the tag.

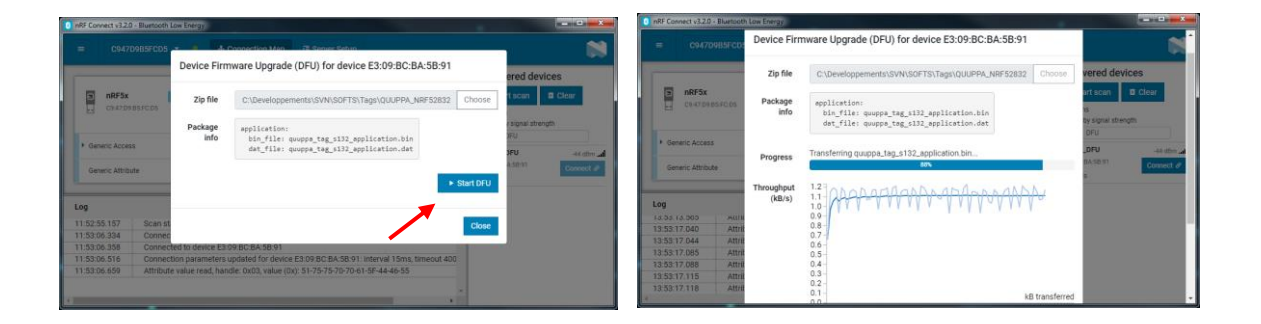

When update is complete, the tag reboots in Quuppa mode with the new firmware. Attention: Quuppa state settings are reinitialized (i.e. emission frequency, power, timeout). A new configuration may be sent using QSP (as described in § 3A).

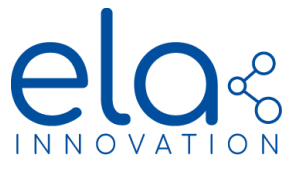

# 7. QUICK START

In order to function, a Quuppa technology tag must be added to an existing Quuppa network (as described in § 2D).

The following steps are required when adding a tag to a Quuppa network:

- Tag activation and configuration as necessary (as described in § 3B):
  - Software: Device Manager
  - Set "Activation" field to "True"

| i    | ELA                  |              | $\diamond$ |
|------|----------------------|--------------|------------|
| help |                      | value        | valid      |
| ?    | Nom du Tag :         | LITE_BDS     | ~          |
| ?    | Activation Tag :     | True v       | ~          |
| ?    | Adresse MAC du Tag : | C1E7B276D38E | •          |

- Quuppa state settings (i.e. emission frequency, power, timeout):
  - Software: Quuppa Site Planner
  - Default settings:
    - Triggered state: 5Hz, -6dBm, 30s
    - Default state: 1Hz, -6dBm, 30s
    - Storage state
  - Modification of this setting is described in § 3A

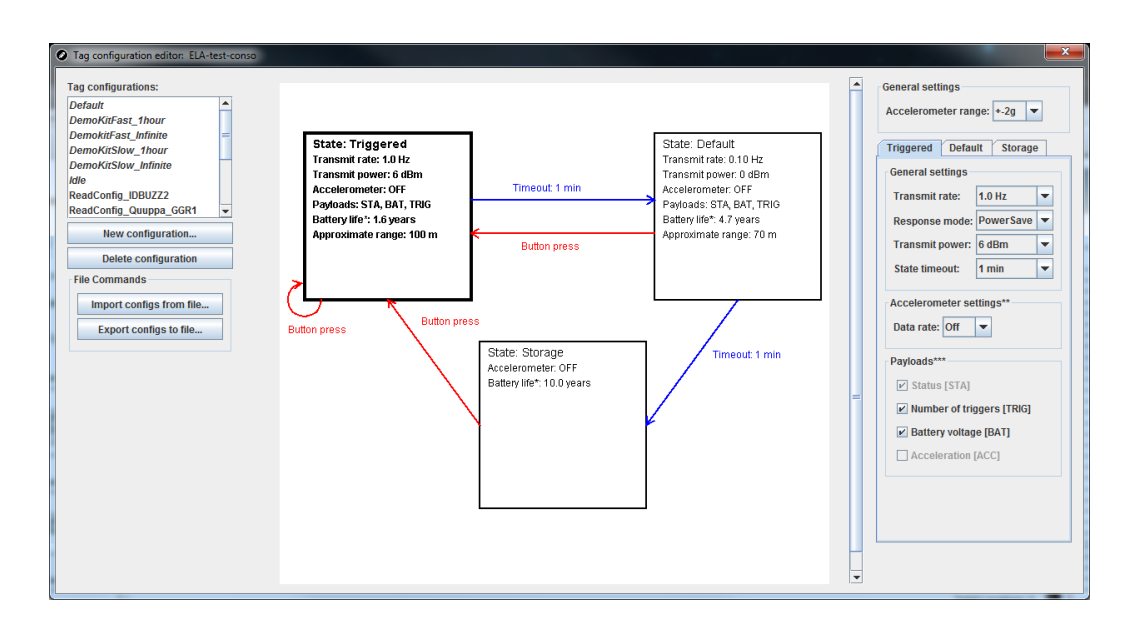

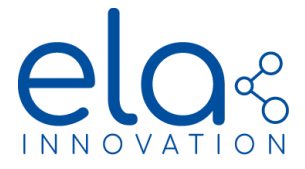

## 8. MECHANICAL SPECIFICATIONS

**PUCK Format** 

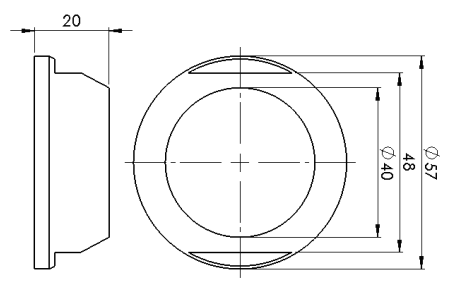

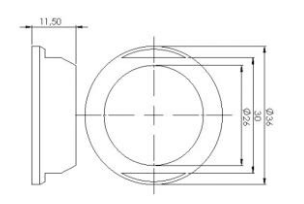

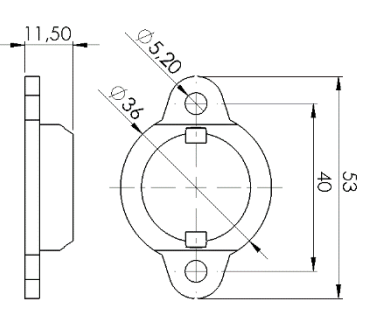

**AERO Format** 

**COIN Format** 

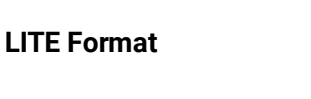

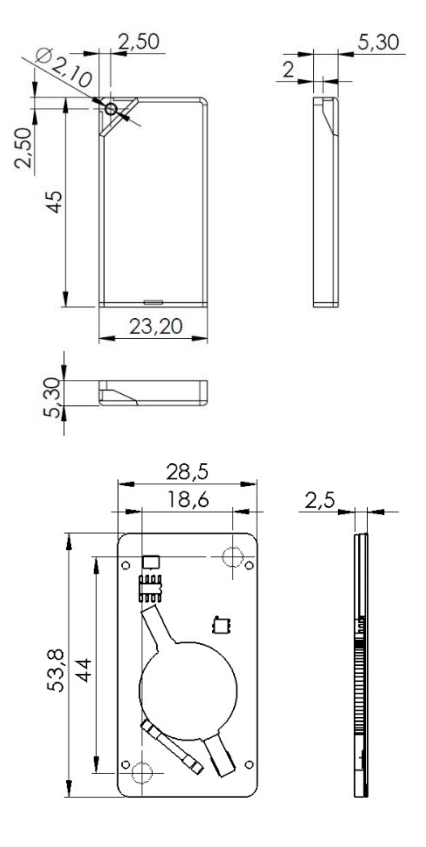

**SLIM Format** 

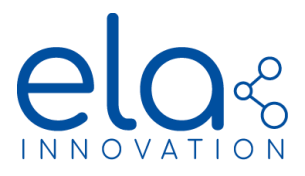

# 9. NORMS & STANDARDS

## FCC Statement

This device complies with Part 15 of the FCC Rules. Operation is subject to the following two conditions:

1. This device may not cause harmful interference; and

2. This device must accept any interference received, including interference that may cause undesired operation.

## Industry Canada Statement

This device complies with ISED's licence-exempt RSSs. Operation is subject to the following two conditions:

1. This device may not cause harmful interference, and

2. This device must accept any interference received, including interference that may cause undesired operation.

Le présent appareil est conforme aux CNR d'ISED applicables aux appareils radio exempts de licence. L'exploitation est autorisée aux deux conditions suivantes :

3. Le dispositif ne doit pas produire de brouillage préjudiciable, et

4. Ce dispositif doit accepter tout brouillage reçu, y compris un brouillage susceptible de provoquer un fonctionnement indésirable.

**Quuppa Technology** 

Qυυρρα

**CE Mark** 

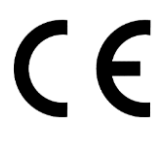

FCC Mark

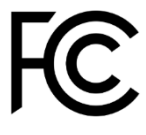

ISED Mark

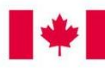

Innovation, Science and Economic Development Canada

RoHS (2002/95/CE)

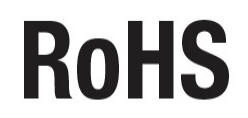

## WEEE (2002/96/CE)

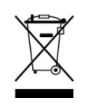

Specifications may be modified without any notification. Non-contractual document. www.elainnovation.com Copyright © 2020 ELA Innovation – QUUPPA Range USER GUIDE 04C